## ClassroomからMeetを使う方法

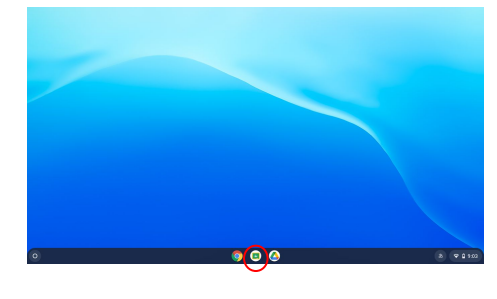

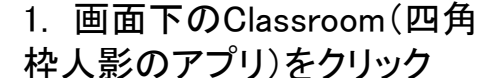

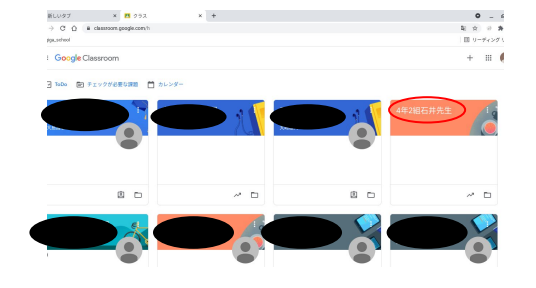

2. Classroomを起動後、左画 像の画面になったら自分の クラスを選択してクリック

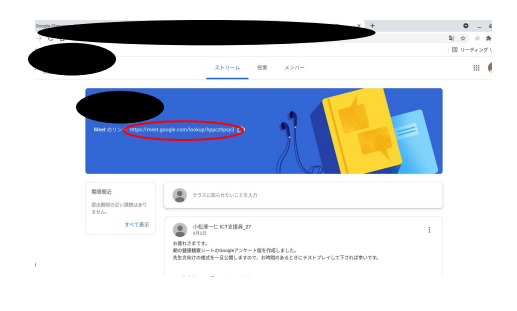

3 ストリームを選択して、クラ ス名の下にある「Meetのリン ク」をクリック

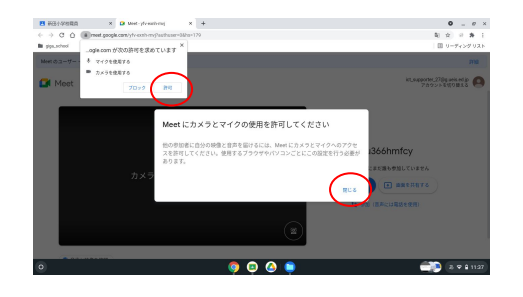

4. 左画像の表示が出た場合 は、マイクとカメラの使用に「許 可」を選択後、「閉じる」をクリッ ク

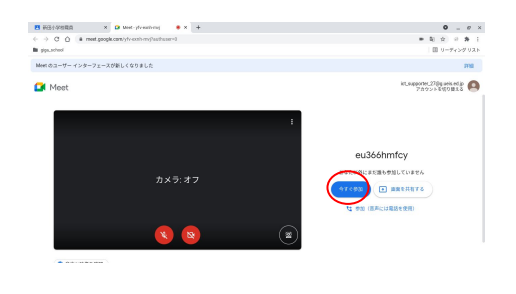

5. カメラとマイクをOFF(赤い表示になる)にする。

左画像の通りになった後、 青い箇所「今すぐ参加」をクリッ ク

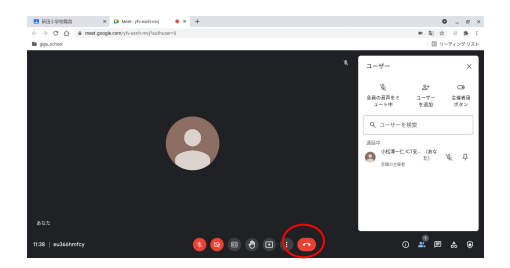

通話が開始される。
終了するときは赤く表示された受話器ボタンをクリック